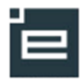

# Fraværsvisning

Underviseren kan via sit skema og Kviklinks definere søgninger, der viser detaljerede fraværsoversigter.

Elevlisten giver også mulighed for, at se fraværet på eleverne fra elevlisten.

### Via skema

Fra skemaet vælges et hold, ved at klikke på en skemabrik med holdet/aktivitetens navn.

I det fremkomne kviklink vindue. Under afsnit "Vis fravær" kan der nu vælges mellem tre muligheder:

- 1. Holdets fravær
- 2. Skemabaseret
- 3. Pr. skolefag

# 1. Holdets fravær:

Her fremkommer en oversigt over alle eleverne på holdet, indenfor en valgt periode. På oversigten vises antallet af fraværs lektioner som orange links.

Et klik på linket, viser den valgte elevs fravær. Der kan sorteres på kolonnerne ved at klikke i overskriftens titel.

| mandag den 26/11-12 kl. 0                                                                                                    | 8.00 - 08.45                                                                                                    | Lokale: Undervisningslokale (elloka                                                                                                    | ale2)                                                                                                    |  |  |  |  |
|----------------------------------------------------------------------------------------------------|----------------------------------------------------------------------------------------------------|----------------------------------------------------------------------------------------------------|----------------------------------------------------------------------------------------------------|--|--|--|--|
| Lærer: Skolemedarbejder1                                                                                                    | Lone Andersen                                                                                                    | Aktivitet: DEA_test (LSA1234)                                                                                                    |                                                                                                    |  |  |  |  |
| Fravær                                                                                                    |                                                                                                    | Send besked                                                                                                    |                                                                                                    |  |  |  |  |
| Fraværsregistrering                                                                                                    |                                                                                                    | SMS                                                                                                    |                                                                                                    |  |  |  |  |
| Holdets fravær                                                                                                    |                                                                                                    | Mail                                                                                                    |                                                                                                    |  |  |  |  |
| Skemabaseret fravær                                                                                                    |                                                                                                    | Info                                                                                                    |                                                                                                    |  |  |  |  |
| Fravær pr. skolefag                                                                                                    |                                                                                                    |                                                                                                    |                                                                                                    |  |  |  |  |
| Oversister                                                                                                    |                                                                                                    | Skema for                                                                                                    |                                                                                                    |  |  |  |  |
| Holdliste med fotos                                                                                                    |                                                                                                    | Holdet                                                                                                    |                                                                                                    |  |  |  |  |
| Flevlisten                                                                                                    |                                                                                                    | l okalet                                                                                                    |                                                                                                    |  |  |  |  |
| 2101101011                                                                                                    |                                                                                                    | Underviser                                                                                                    |                                                                                                    |  |  |  |  |
| Undervicting                                                                                                    |                                                                                                    |                                                                                                    |                                                                                                    |  |  |  |  |
| Materialer og opgaver                                                                                                    |                                                                                                    | DEA toet                                                                                                    |                                                                                                    |  |  |  |  |
| Skemanoteoversiot on -                                                                                                    | rediaerina                                                                                                    | Gastronom DEA                                                                                                    |                                                                                                    |  |  |  |  |
| Afgiv karakterer og eval                                                                                                    | uér                                                                                                    | - Gascoloni_DEA                                                                                                    |                                                                                                    |  |  |  |  |
| Niveaufordeling                                                                                                    |                                                                                                    |                                                                                                    |                                                                                                    |  |  |  |  |
| Evalueringsinstruktion                                                                                                    |                                                                                                    |                                                                                                    |                                                                                                    |  |  |  |  |
| Test af kuffert                                                                                                    |                                                                                                    |                                                                                                    |                                                                                                    |  |  |  |  |
|                                                                                                    |                                                                                                    |                                                                                                    |                                                                                                    |  |  |  |  |
| Note                                                                                                    |                                                                                                    |                                                                                                    |                                                                                                    |  |  |  |  |
| Næste note                                                                                                    |                                                                                                    |                                                                                                    |                                                                                                    |  |  |  |  |
|                                                                                                    |                                                                                                    |                                                                                                    |                                                                                                    |  |  |  |  |
| Rediger note Slet n                                                                                                    | ote                                                                                                    |                                                                                                    |                                                                                                    |  |  |  |  |
| Hoalger Hote - Slet H                                                                                                    |                                                                                                    |                                                                                                    |                                                                                                    |  |  |  |  |
|                                                                                                    |                                                                                                    |                                                                                                    | -                                                                                                    |  |  |  |  |
|                                                                                                    |                                                                                                    |                                                                                                    |                                                                                                    |  |  |  |  |
|                                                                                                    |                                                                                                    |                                                                                                    | ſ                                                                                                    |  |  |  |  |
|                                                                                                    |                                                                                                    |                                                                                                    |                                                                                                    |  |  |  |  |
|                                                                                                    |                                                                                                    |                                                                                                    | -                                                                                                    |  |  |  |  |
|                                                                                                    |                                                                                                    |                                                                                                    |                                                                                                    |  |  |  |  |
|                                                                                                    |                                                                                                    |                                                                                                    |                                                                                                    |  |  |  |  |
|                                                                                                    |                                                                                                    |                                                                                                    |                                                                                                    |  |  |  |  |
|                                                                                                    |                                                                                                    |                                                                                                    |                                                                                                    |  |  |  |  |
| versigt over frav                                                                                                    | /ær                                                                                                    |                                                                                                    |                                                                                                    |  |  |  |  |
| versigt over frav                                                                                                    | /ær                                                                                                    |                                                                                                    |                                                                                                    |  |  |  |  |
| versigt over frav<br>rin 3 af 3                                                                                                    | /ær                                                                                                    |                                                                                                    |                                                                                                    |  |  |  |  |
| versigt over frav                                                                                                    | /ær                                                                                                    |                                                                                                    |                                                                                                    |  |  |  |  |
| versigt over frav<br>rin 3 af 3<br>skal klikke på en fraværs                                                                                                    | <b>/ær</b><br>soptælling, når du vil se detalj                                                                                                    | er                                                                                                    |                                                                                                    |  |  |  |  |
| versigt over frav<br>rin 3 af 3<br>skal klikke på en fraværs<br>Elevliste                                                                                                    | /ær<br>soptælling, når du vil se detalj<br>Vis fravær                                                                                                    | er                                                                                                    |                                                                                                    |  |  |  |  |
| versigt over frav<br>rin 3 af 3<br>skal klikke på en fraværs<br>Elevliste                                                                                                    | /ær<br>soptælling, når du vil se detalj<br>Vis fravær                                                                                                    | er                                                                                                    |                                                                                                    |  |  |  |  |
| versigt over frav<br>rin 3 af 3<br>skal klikke på en fraværs<br>Elevliste                                                                                                    | /ær<br>soptælling, når du vil se detalj<br>Vis fravær                                                                                                    | er                                                                                                    |                                                                                                    |  |  |  |  |
| versigt over frav<br>rin 3 af 3<br>skal klikke på en fraværs<br>Elevliste                                                                                                    | /ær<br>soptælling, når du vil se detalj                                                                                                    | er                                                                                                    |                                                                                                    |  |  |  |  |
| versigt over frav<br>rin 3 af 3<br>skal klikke på en fraværs<br>Elevliste                                                                                                    | /ær<br>soptælling, når du vil se detalj<br>Vis fravær<br>011 <sup>°</sup> Vælg Til uge: 10                                                                                                    | er<br>^ år: 2011^ Veelg_Be                                                                                                    | gge uger inkl.                                                                                                    |  |  |  |  |
| versigt over frav<br>rin 3 af 3<br>skal klikke på en fraværs<br>Elevliste                                                                                                    | /ær<br>soptælling, når du vil se detalj<br>Vis fravær<br>011 Vælo Til uge: 10                                                                                                    | er<br>* år: 2011* Vælg Be                                                                                                    | gge uger inkl.                                                                                                    |  |  |  |  |
| versigt over frav<br>rin 3 af 3<br>skal klikke på en fraværs<br>Elevliste                                                                                                    | /ær<br>soptælling, når du vil se detalj<br>Vis fravær<br>011 <sup>•</sup> Vælg Til uge: [10<br>Lektioner <b>Ok</b>                                                                                                    | er* år: 2011* Veig_Be                                                                                                    | gge uger inkl.                                                                                                    |  |  |  |  |
| versigt over frav<br>rin 3 af 3<br>skal klikke på en fraværs<br>Elevliste<br>andt 21 elev(er)<br>ris fra uge: 01 år: 2<br>vælg enhed: C Timer ©                                                                                                    | /ær<br>soptælling, når du vil se detalj<br>Vis fravær<br>011 <sup>*</sup> Vælg Til uge: 10<br>Lektioner Ok<br>Ikke godkendt frave                                                                                                    | er<br>* år: 2011 * Væig Be                                                                                                    | gge uger inkl.                                                                                                    |  |  |  |  |
| versigt over frav<br>rin 3 af 3<br>skal klikke på en fraværs<br>Elevtiste<br>andt 21 elev(er)<br>ris fra uge: 01 år: 2<br>rælg enhed: C Timer @                                                                                                    | /ær<br>soptælling, når du vil se detalj<br>Vis fravær<br>011 <sup>*</sup> Vælg Til uge: 10<br>Lektioner Ok<br>Ikke godkendt frava                                                                                                    | er<br>år: 2011 <sup>°</sup> Vælg Be                                                                                                    | gge uger inkl.                                                                                                    |  |  |  |  |
| versigt over frav<br>rin 3 af 3<br>skal klikke på en fraværs<br>Elevliste<br>andt 21 elev(er)<br>/is fra uge: [01] År: [2<br>/ælg enhed: ○ Timer ⓒ<br>lavn ▲<br>2eter81 1Elev81                                                                                                    | /ær<br>soptælling, når du vil se detalj<br>Vis fravær<br>011 <sup>*</sup> Vælg Til uge: 10<br>Lektioner <b>ok</b><br>0 lektioner, 0 min<br>0 lektioner, 0 min                                                                                                    | er<br>* år: 2011 * Vælg Be<br>er* Kommet for sent<br>0 lektioner, 0 min<br>0 lektioner, 0 min                                                                                                    | gge uger inkl.<br>Godkendt fravær<br>3 lektioner, 45 min<br>0 lektioner, 45 min                                                                                                    |  |  |  |  |
| versigt over frav<br>rin 3 af 3<br>skal klikke på en fraværs<br>Elevliste<br>andt 21 elev(er)<br>ris fra uge: 01 år: 2<br>rælg enhed: O Timer ©<br>lavn ▲<br>Peter81 1Elev81<br>Peter81 2Elev81<br>Peter81 2Elev81                                                                              | /ær<br>soptælling, når du vil se detalj<br>Vis fravær<br>011 Vælg Til uge: 10<br>Lektioner Ok<br>Ikke godkendt fravæ<br>0 lektioner, 0 min<br>0 lektioner, 0 min<br>0 lektioner, 0 min                                                                                                    | er<br>år: 2011 <sup>•</sup> Vælg Be<br>er* Kommet for sent<br>0 lektioner, 0 min<br>0 lektioner, 0 min<br>0 lektioner, 0 min                                                                                                    | gge uger inkl.<br>Godkendt fravær<br>3 lektioner, 45 min<br>0 lektioner, 0 min<br>0 lektioner 0 min                                                                                          |  |  |  |  |
| versigt over frav<br>rin 3 af 3<br>skal klikke på en fraværs<br>Elevliste<br>andt 21 elev(er)<br>'ælg enhed: C Timer ©<br>lavn ▲<br>Peter81 1Elev81<br>Peter81 2Elev81<br>Peter81 2Elev81<br>Peter81 2Elev81<br>Peter81 2Elev81<br>Peter81 2Elev81                                              | /ær soptælling, når du vil se detalj Vis fravær 011 <sup>*</sup> Vælg Til uge: 10 Lektioner 0k Ikke godkendt frave 0 lektioner, 0 min 0 lektioner, 0 min 0 lektioner, 0 min 2 lektioner                                                                                                    | er<br>ar: 2011 * Veelg Be<br>er* Kommet for sent<br>0 lektioner, 0 min<br>0 lektioner, 0 min<br>0 lektioner, 0 min<br>0 lektioner, 0 min                                                                                                 | gge uger inkl.<br>Godkendt fravær<br>3 lektioner, 45 min<br>0 lektioner, 0 min<br>0 lektioner, 0 min<br>0 lektioner, 0 min                                                                   |  |  |  |  |
| versigt over frav<br>rin 3 af 3<br>skal klikke på en fraværs<br>Elevliste<br>andt 21 elev(er)<br>//s fra uge: [0] år: [2<br>/ælg enhed: ○ Timer ⓒ<br>lavn ▲<br>Peter81 1Elev81<br>?eter81 2Elev81<br>?eter81 2Elev81<br>?eter81 2Elev81<br>?eter3025<br>Glaus 3310<br>?eter1851Winge            | /ær<br>soptælling, når du vil se detalj<br>Vis fravær<br>011 <sup>°</sup> Vælo Til uge: 10<br>Lektioner Ok<br>Ikke godkendt fravæ<br>0 lektioner, 0 min<br>0 lektioner, 0 min<br>0 lektioner, 0 min<br>2 lektioner<br>0 lektioner o min                                                                                                    | er<br>* år: 2011 * Vælg Be<br>er* Kommet for sent<br>0 lektioner, 0 min<br>0 lektioner, 0 min<br>0 lektioner, 0 min<br>0 lektioner, 0 min<br>0 lektioner, 0 min                                                                          | gge uger inkl.<br>Godkendt fravær<br>3 lektioner, 45 min<br>0 lektioner, 0 min<br>0 lektioner, 0 min<br>0 lektioner, 0 min<br>0 lektioner, 0 min                                             |  |  |  |  |
| versigt over frav<br>rin 3 af 3<br>skal klikke på en fraværs<br>Elevliste<br>andt 21 elev(er)<br>fis fra uge: 01 år: 22<br>/ælg enhed: ○ Timer ⓒ<br>lavn ▲<br>Peter81 1Elev81<br>Peter81 2Elev81<br>Peter81 2Elev81<br>Peter81 2Elev81<br>Peter81 2Elev81<br>Peter1851Winge                     | /ær soptælling, når du vil se detalj Vis fravær Utis fravær Utis fravær Utis fravær Utis fravær Utis godkendt frave Utistioner, 0 min Utistioner, 0 min Utistioner, 0 min Utistioner, 0 min Utistioner, 0 min Utistioner, 0 min Utistioner, 0 min Utistioner, 0 min Utistioner, 0 min Utistioner, 0 min Utistioner, 0 min Utistioner, 0 min Utistioner, 0 min | er<br>* år: 2011 * Vælg Be<br>*** Kommet for sent<br>0 lektioner, 0 min<br>0 lektioner, 0 min<br>0 lektioner, 0 min<br>0 lektioner, 0 min<br>0 lektioner, 0 min<br>0 lektioner, 0 min<br>12 min                                          | gge uger inkl.<br>Godkendt fravær<br>3 lektioner, 45 min<br>0 lektioner, 0 min<br>0 lektioner, 0 min<br>0 lektioner, 0 min<br>0 lektioner, 0 min<br>0 lektioner, 0 min                       |  |  |  |  |
| versigt over frav<br>rin 3 af 3<br>skal klikke på en fraværs<br>Elevliste<br>iandt 21 elev(er)<br>/is fra uge: 01 år: 2<br>/ælg enhed: ℃ Timer ℃<br>lavn ▲<br>Peter81 1Elev81<br>Peter81 1Elev81<br>Peter81 2Elev61<br>Peter3025<br>(aus 3310)<br>Peter1851Winge<br>Peter10 851Winge            | /ær soptælling, når du vil se detalj Vis fravær OII Velg Til uge: 10 Lektioner Ok Ikke godkendt fravæ O lektioner, 0 min O lektioner, 0 min O lektioner, 0 min O lektioner, 0 min O lektioner, 0 min O lektioner, 0 min O lektioner, 0 min                                                                                                    | er<br>ar: 2011 * Veelg Be<br>er* Kommet for sent<br>0 lektioner, 0 min<br>0 lektioner, 0 min<br>0 lektioner, 0 min<br>0 lektioner, 0 min<br>0 lektioner, 0 min<br>0 lektioner, 0 min<br>12 min<br>0 lektioner, 0 min                     | gge uger inkl.<br>Godkendt fravær<br>3 lektioner, 45 min<br>0 lektioner, 0 min<br>0 lektioner, 0 min<br>0 lektioner, 0 min<br>0 lektioner, 0 min<br>0 lektioner, 0 min<br>0 lektioner, 0 min |  |  |  |  |
| versigt over frav<br>rin 3 af 3<br>skal klikke på en fraværs<br>Elevliste<br>andt 21 elev(er)<br>fis fra uge: 01 år: 2<br>fælg enhed: C Timer ©<br>lavn ▲<br>Peter81 1Elev81<br>Peter81 2Elev81<br>Peter81 2Elev81<br>Peter81 2Elev81<br>Peter81 2Elev81<br>Peter18 51Winge<br>Peter18 651Winge | /ær<br>soptælling, når du vil se detalj<br>Vis fravær<br>011 * Vælg Til uge: 10<br>Lektioner Ok<br>Ikke godkendt frave<br>0 lektioner, 0 min<br>0 lektioner, 0 min<br>0 lektioner, 0 min<br>0 lektioner, 0 min<br>0 lektioner, 0 min<br>0 lektioner, 0 min<br>0 lektioner, 0 min<br>0 lektioner, 0 min                                                        | er<br>* år: 2011 * Vælg Be<br>Pf* Kommet for sent<br>0 lektioner, 0 min<br>0 lektioner, 0 min<br>0 lektioner, 0 min<br>0 lektioner, 0 min<br>12 min<br>0 lektioner, 0 min<br>12 ktioner, 0 min<br>12 ktioner, 0 min<br>12 ktioner, 0 min | gge uger inkl.<br>Godkendt fravær<br>3 lektioner, 45 min<br>0 lektioner, 0 min<br>0 lektioner, 0 min<br>0 lektioner, 0 min<br>0 lektioner, 0 min<br>1 lektioner, 0 min                       |  |  |  |  |

Hvis der er skrevet fraværsbeskeder vises en kuvert udfor datoen. Et klik på denne kuvert viser fraværsbeskederne som er skrevet af undervisere og elev.

| xan du se det ikke godkv<br>'a uge: 1° år: 201<br>₁enhed: ் Timer ⊛ L            | endte fravær, der er regi<br>1 <sup>*</sup> <sup>Vælg</sup> Til uge:<br>.ektioner Ok | istreret for elever                 | n i perioden.<br>11 <sup>*</sup> Vælg           | Begge uger inkl.                                                                       |                            |                            |                            |  |  |  |  |  |  |  |
|----------------------------------------------------------------------------------|--------------------------------------------------------------------------------------|-------------------------------------|-------------------------------------------------|----------------------------------------------------------------------------------------|----------------------------|----------------------------|----------------------------|--|--|--|--|--|--|--|
| a uge: 1* år: 201<br>∣enhed: ○ Timer © L                                         | 1 <sup>*</sup> Vælg Til uge:<br>.ektioner Ok                                         | 10 * år: 20                         | 11 * Vælg                                       | Begge uger inkl.                                                                       |                            |                            |                            |  |  |  |  |  |  |  |
| a uge. [1ar. [201<br>] enhed: ○ Timer ⊙ L                                        | .ektioner Ok                                                                         | TU ar. [20                          |                                                 | Degge uger inki.                                                                       |                            |                            |                            |  |  |  |  |  |  |  |
| ∣enhed: O Timer ⊙ L                                                              | ektioner Ok                                                                          |                                     |                                                 |                                                                                        |                            |                            |                            |  |  |  |  |  |  |  |
|                                                                                  | ektioner                                                                             |                                     |                                                 |                                                                                        |                            |                            |                            |  |  |  |  |  |  |  |
|                                                                                  |                                                                                      |                                     |                                                 |                                                                                        |                            |                            |                            |  |  |  |  |  |  |  |
|                                                                                  |                                                                                      |                                     |                                                 |                                                                                        |                            |                            |                            |  |  |  |  |  |  |  |
|                                                                                  |                                                                                      |                                     |                                                 |                                                                                        |                            |                            |                            |  |  |  |  |  |  |  |
|                                                                                  |                                                                                      |                                     |                                                 |                                                                                        |                            |                            |                            |  |  |  |  |  |  |  |
| /ær registreret per                                                              | lektion                                                                              |                                     |                                                 |                                                                                        |                            |                            |                            |  |  |  |  |  |  |  |
| Dato Omfang                                                                      | l æringsaktivitet                                                                    | Hold                                | Skolefag                                        | Skole                                                                                  | Start                      | Slut                       | Lektic                     |  |  |  |  |  |  |  |
| alaito Viillaitu                                                                 |                                                                                      |                                     |                                                 |                                                                                        |                            |                            |                            |  |  |  |  |  |  |  |
| Dato Officially                                                                  |                                                                                      |                                     |                                                 | INI_(`tectcenter                                                                       |                            |                            |                            |  |  |  |  |  |  |  |
| 02-02-2011 45 min                                                                | Plast H2 hold A                                                                      | Plasth211                           | Arbejdsorgan.                                   | UNI-C testcenter<br>base 2                                                             | 08:00                      | 08:45                      | 1                          |  |  |  |  |  |  |  |
| 02-02-2011 45 min                                                                | Plast H2 hold A                                                                      | Plasth211<br>Plasth211              | Arbejdsorgan.                                   | UNI-C testcenter<br>base 2<br>UNI-C testcenter                                         | 08:00                      | 08:45                      | 1                          |  |  |  |  |  |  |  |
| 02-02-2011 45 min<br>02-02-2011 45 min                                           | Plast H2 hold A<br>Plast H2 hold A                                                   | Plasth211<br>Plasth211              | Arbejdsorgan.<br>Arbejdsorgan.                  | UNI-C testcenter<br>base 2<br>UNI-C testcenter<br>base 2                               | 08:00<br>09:00             | 08:45<br>09:45             | 1<br>2                     |  |  |  |  |  |  |  |
| 02-02-2011 45 min<br>02-02-2011 45 min<br>02-02-2011 45 min<br>02-02-2011 45 min | Plast H2 hold A<br>Plast H2 hold A<br>Plast H2 hold A                                | Plasth211<br>Plasth211<br>Plasth211 | Arbejdsorgan.<br>Arbejdsorgan.<br>Arbejdsorgan. | UNI-C testcenter<br>base 2<br>UNI-C testcenter<br>base 2<br>UNI-C testcenter<br>base 2 | 08:00<br>09:00<br>10:00    | 08:45<br>09:45<br>10:45    | 1<br>2<br>3                |  |  |  |  |  |  |  |
| /                                                                                | ær registreret per                                                                   | ær registreret per lektion          | ær registreret per lektion                      | ær registreret per lektion                                                             | ær registreret per lektion | ær registreret per lektion | ær registreret per lektion |  |  |  |  |  |  |  |

## 2. Fraværsliste skema-baseret

#### Fraværsliste skemabaseret

Her vises fraværet på den valgte aktivitet - der **skal** angives en periode. Ønskes fravær, som kun er registreret på den valgte aktivitet, sættes et flueben udfor "**Kun** for den angivne aktivitet" Hvis fravær større end en bestemt procentsats ønskes vist, skal procent satsen indtastes. Klik på søg og Elevplan trækker en fraværs oversigt fra EASY-A.

| Jeg elevel pa                       | Fraværsdetaljer         | Fraværsprocent    |
|-------------------------------------|-------------------------|-------------------|
| Aktivitet: PlastH211                | Fra dato: 01/01-11      | G - større end: 2 |
| (EASY-A betegnelse)                 | Til dato: 01/03-11      | I - større end:   |
|                                     | Kun for den angivne 🔲 👔 | F - større end:   |
| etter markeret med * skal udfyldes. |                         |                   |
| Søg                                 |                         |                   |
|                                     |                         |                   |
|                                     |                         |                   |
|                                     |                         |                   |

## Fraværsliste skemabaseret

| Fraværsliste skemabaseret - søg                     |                 |              |               |             |             |                  |           |                 |           |                 |           |
|-----------------------------------------------------|-----------------|--------------|---------------|-------------|-------------|------------------|-----------|-----------------|-----------|-----------------|-----------|
| <ul> <li>Søgeresultater - Fandt 3 elever</li> </ul> |                 |              |               |             |             |                  |           |                 |           |                 |           |
| ۵ 🖪                                                 |                 |              |               |             |             |                  |           |                 |           |                 |           |
| Efternavn▲                                          | Fornavn▲        | Fødselsdato▲ | Kontaktlærer▲ | G<br>timer▲ | l<br>timer▲ | G<br>⊨lektioner≛ | G<br>pct≛ | l<br>lektioner▲ | l<br>pct≛ | F<br>lektioner▲ | F<br>pct/ |
| elev                                                | Peter<br>test91 | 82/6-9       | Winge Peter   | 8,25        | 0,00        | 11,00            | 4,74      | 0,00            | 0,00      | 0,00            | 0,00      |
| 851Winge                                            | Peter11         | 62/2-92      | 851Winge      | 1,50        | 0,00        | 2,00             | 10,53     | 0,00            | 0,00      | 0,00            | 0,00      |

Kolonnernes betydning (fra 5. kolonne):

**G Timer** = godkendt fravær i *timer* **I timer**= Ikke godkendt fravær i *timer* 

**F timer** = For sent regnet i *timer* 

Lektioner i alt = det samlede antal skemalagte *lektioner* i den valgte periode Fravær total = totalt fravær målt i *lektioner* Fravær pct = det totale fravær målt i %, af de skemalagte *lektioner* i den valgte periode. G lektioner = godkendt fravær i *lektioner* G pct = Godkendt fravær regnet i pct *lektioner* I lektioner = Ikke godkendt fravær i *lektioner* I pct = Ikke godkendt fravær i pct målt i *lektioner* F lektioner = For sent regnet i *lektioner* F pct = for sent regnet i pct *lektioner* 

|                                                                                                    | - · · · · · · · · · · · · · · · · · · ·                                                                                                    |
|----------------------------------------------------------------------------------------------------|----------------------------------------------------------------------------------------------------|
| Listen kan printes ved at klikke på printikonet<br>og fraværstallene kan eksporteres til Excel,<br>hvorefter det er op til brugeren, evt. at<br>arbejde videre med tallene.                                                                                                    | <ul> <li>Fraværsliste skemabaseret - søg</li> <li>Søgeresultater - Fandt 3 elever</li> </ul>                                                                                                    |
| <ul> <li>3. Fraværsliste pr. skolefag</li> <li>Her vises fraværet på den valgte aktivitet fordelt pr. skolefag - der skal angives en periode.</li> <li>Her kan også vælges kun at se fravær registreret på aktivitetens fag, ved at sætte et flueben udfor</li> <li>"Kun for den angivne aktivitet".</li> <li>Hvis fravær større end en bestemt procentsats ønskes vist, skal procent satsen indtastes.</li> <li>Klik "Søg" og nedenstående liste fremkommer:</li> </ul> | Fraværsliste skolefag - seg         Seg elever på         Mindst ét af nedenstående følter skal udfyldes.         CPR-nr.:         Italias         Fra dato:         01/03-11         Til dato:         01/03-11         Seg elever på         Kur for den angivne         Føter markeret med <sup>®</sup> skal udfyldes. |
|                                                                                                    |                                                                                                    |

## Fraværsliste skolefag

| ▶ Fraværsliste skolefag - søg       |                           |              |            |                                                           |                 |                  |                 |              |           |              |           |              |           |
|-------------------------------------|---------------------------|--------------|------------|-----------------------------------------------------------|-----------------|------------------|-----------------|--------------|-----------|--------------|-----------|--------------|-----------|
| ▼ Søgeresultater - Fandt 160 elever |                           |              |            |                                                           |                 |                  |                 |              |           |              |           |              |           |
| ۵ 🖻                                 | Viser side 25 ud af 160 > |              |            |                                                           |                 |                  | Gå til side 📘 💌 |              |           |              |           |              |           |
| Efternavn▲                          | Fornavn 🔺                 | Fødselsdato▲ | Aktivitet▲ | Skolefag≜                                                 | Total<br>lekt.≜ | Total<br>fravær▲ | Fravær<br>pct≛  | G<br>fravær▲ | G<br>pct▲ | l<br>fravær≛ | l<br>pct≛ | F<br>fravær▲ | F<br>pct▲ |
| elev                                | Peter<br>test91           | 82/6-9       | PlastH211  | Materialekendskab,<br>anvendt fysik og<br>polymerkemi 1,2 | 0               | 0                | 0               | 0            | 0         | 0            | 0         | 0            | 0         |
| elev                                | Peter<br>test91           | 82/6-9       | PlastH211  | Arbejdsorganisering<br>og innovation i<br>plastindustri,2 | 11              | 4                | 36,36           | 4            | 36,36     | 0            | 0         | 0            | 0         |
| elev                                | Peter<br>test91           | 82/6-9       | PlastH211  | Produktionsanlæg og<br>processer 1,2                      | 0               | 0                | 0               | 0            | 0         | 0            | 0         | 0            | 0         |
| elev                                | Peter                     | 82/6-9       | PlastH211  | Matematik,C                                               | 8               | 0                | 0               | 0            | 0         | 0            | 0         | 0            | 0         |

Denne oversigt viser eleven og alle de fag eleven har på den valgte aktivitet (hvis søgningen er begrænset til en elev og en aktivitet), dvs at en sortering (et klik i en af tabellens kolonne overskrifter) på skolefaget, giver en underviser i et fag et hurtigt overblik over fraværet på et udvalgt fag.

#### Fraværsvisning fra Elevlisten

Et klik på fanen "Vis fravær" giver mulighed for at se fraværsdetaljer på eleverne, fra den fremsøgte "Elevliste".

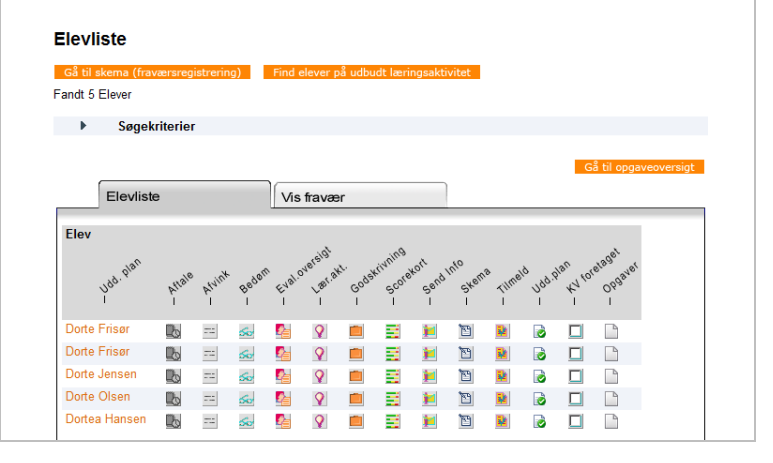

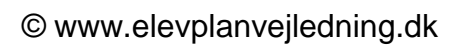

4

| <ul> <li>Hvis visningen, som på "Holdets fravær"<br/>(tidligere beskrevet) ønskes, blot for en<br/>kontaktlærer, markeres de elever der ønskes<br/>vist.</li> <li>Et klik på "Fortsæt" og det totale fravær i den<br/>angivne periode vises. Visningen giver også<br/>en oversigt over elevernes fraværsbeskeder<br/>og underviserens fraværsnoter.</li> <li>Et klik på "Fraværsliste pr. kontaktlærer"<br/>åbner et nyt vindue.</li> </ul> | Eleviste       Vis fravær         Fortsæt       Fraværsliste pr. kontaktlærer         Nortsæt       Fradselsdato       Uddannelse         Dorte Frisør       65-04-01       Frisør, version 04         Dorte Frisør       65-04-01       Service, version 02         Dorte Frisør       65-04-01       Service, version 02         Dorte Frisør       65-04-01       Service, version 02         Dorte Jensen       70-10-80       Håndværk og teknik, version 03         Dorte Olsen       89-09-86       Gl. bygge og anlæg, version 02         Dorte Jensen       71-0-80       Håndværk og teknik, version 02         Dorte Olsen       89-09-86       Gl. bygge og anlæg, version 02         Dorte Jensen       71-10-80       Håndværk og teknik, version 02         Dorte Jensen       71-10-80       Håndværk og teknik, version 02         Dorte Jensen       71-10-80       Håndværk og teknik, version 02         Dorte Jensen       71-10-80       Håndværk og teknik, version 02         Dorte Jensen       71-10-80       Håndværk og teknik, version 02         Dorte Jensen       71-10-80       Håndværk og teknik, version 02         Dorte Jensen       71-10-80       Håndværk og teknik, version 02         Dorte Jensen       71-10-80       Vælg                                                                                                    |
|----------------------------------------------------------------------------------------------------|----------------------------------------------------------------------------------------------------|
| Vinduet giver mulighed for at tilføje/fjerne<br>kontaktlærer, angive en periode (tvungne<br>felter) og evt. angive nogle fraværsprocenter.                                                                                                    | Image: series of the series of the series |
| Resultatet af søgekriterierne viser en<br>fraværsliste, som på den tidligere beskrevne<br>"Skemabaseret fraværsvisning" fra kviklinket.<br>Søgekriterierne kan ændres ved at klikke i<br>afsnittet "Fraværsliste pr. kontaktlærer –<br>søg".<br>Der kan sorteres på alle kolonner ved at<br>klikke på kolonne titlen.                                                                                                    | Fraværsliste pr. kontaktlærer - søg         ▼ fraværsliste pr. kontaktlærer - søg         ▼ Søgeresultater - Fandt 11 elever         Image: The segeresultater - Fandt 11 elever         Image: The segeresultater - Fandt 11 elever         <                                                                                                    |